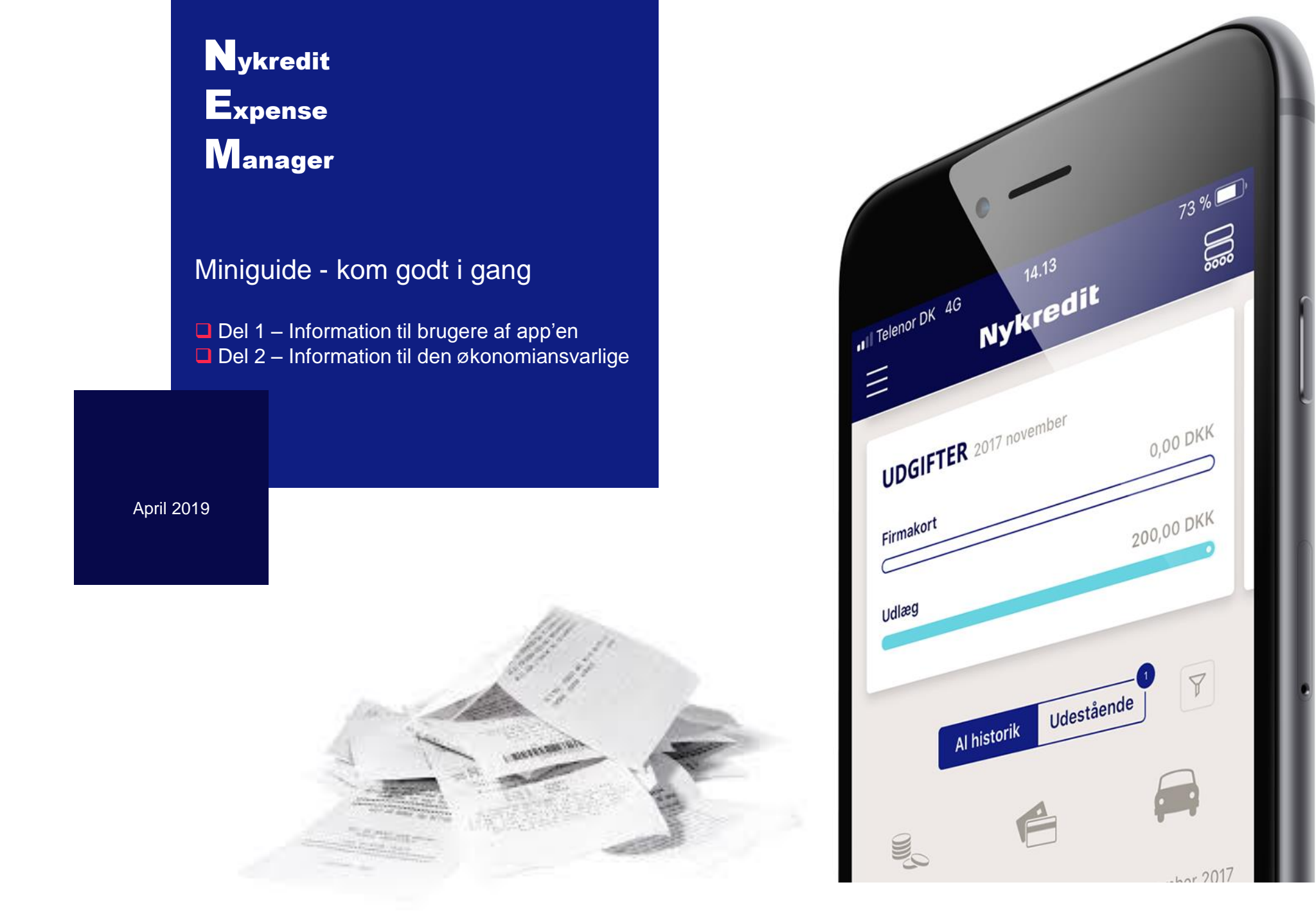

#### **Hvad indeholder NEM?**

- Brugervenlig oversigt over dine udgifter og kørsel
- Oversigt over ubehandlede transaktioner med overskuelige procesikoner
- ✓ Mulighed for filtrering på transaktionstyper
- ✓ Mulighed for at trække udlægsrapporter
- ✓ Mulighed for individuelle indstillinger og genveje
- ✓ Direkte integration til Storebox

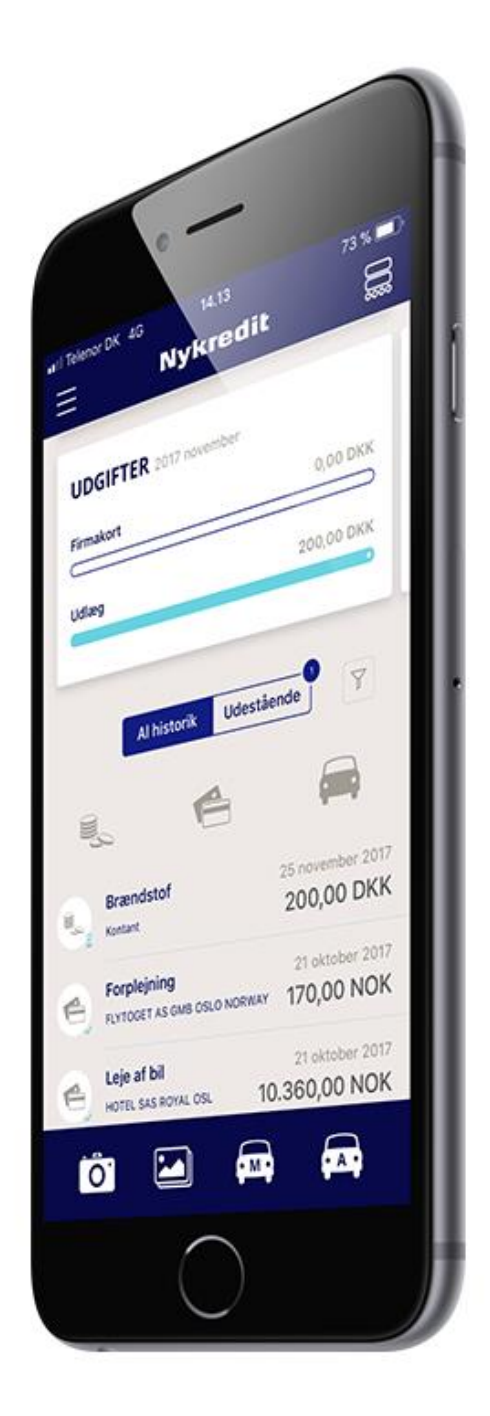

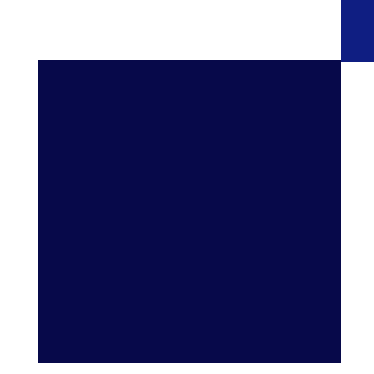

## NEM – Sådan logger du ind i app'en

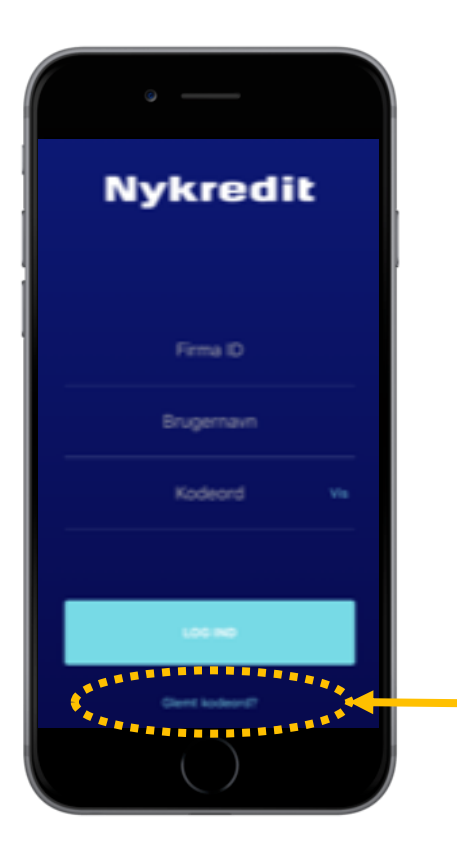

Når dit firma har tilmeldt sig NEM, så sender vi dig en velkomstmail med login-informationer

# For at logge ind i app'en skal du bruge følgende:

- 1. Firma ID (det får du tilsendt i din velkomstmail, men er typisk jeres CVR-nr.)
- 2. Brugernavn (det får du tilsendt i din velkomstmail, men er typisk din firma-mail)
- 3. Kodeord (det bestiller du i app'en se nedenfor)

For at få dit første kodeord eller hvis du har glemt dit gamle, skal du trykke på "glemt kodeord" og rekvirere et nyt.

NB. App'en husker dit kodeord, når det er indtastet, så det skal du kun bruge ved første login eller hvis du skifter telefon.

#### **NEM – Ubehandlede transaktioner**

Sådan finder du dine ubehandlede transaktioner, som venter på registrering

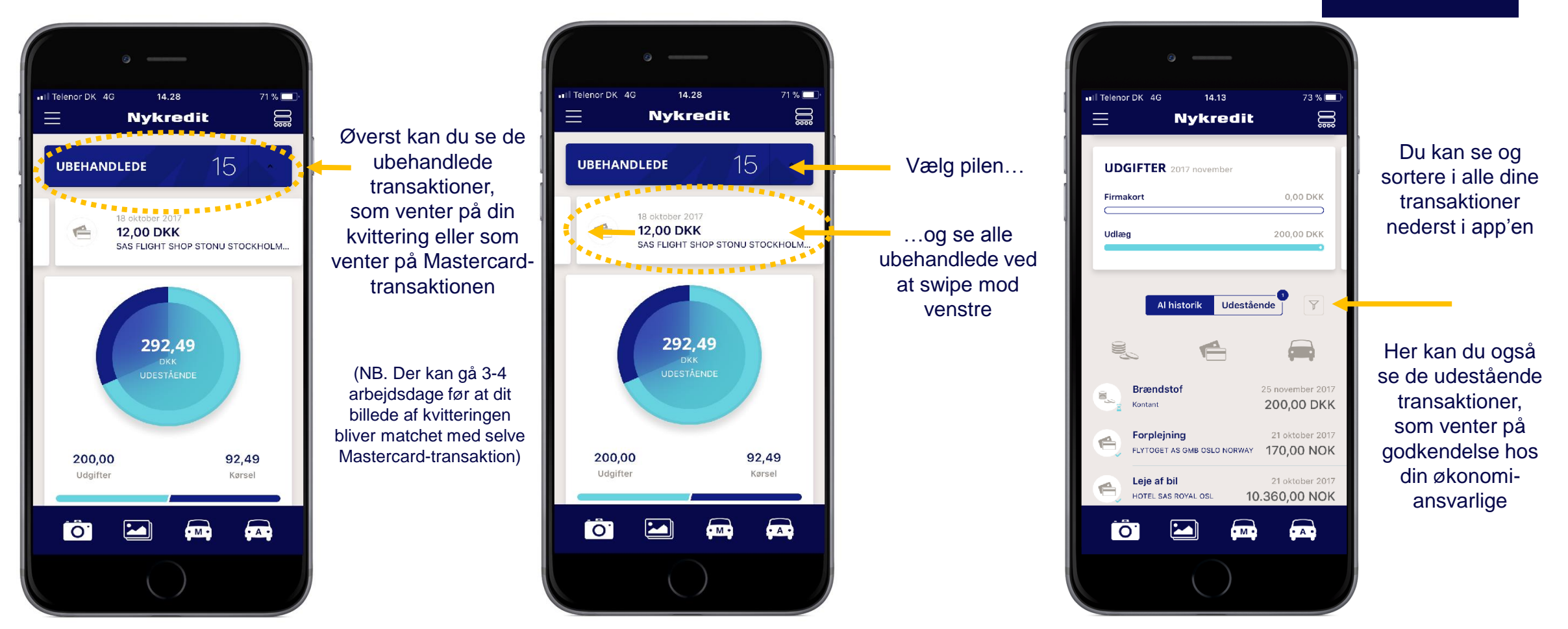

## **NEM – Status på dine transaktioner**

Sådan ser du status på dine transaktioner

## Ikoner angiver status på dine transaktioner:

 Timeglas = 'afventer din økonomiansvarlige' dvs. dit udlæg ligger klar til din økonomiansvarlige på NEM-portalen

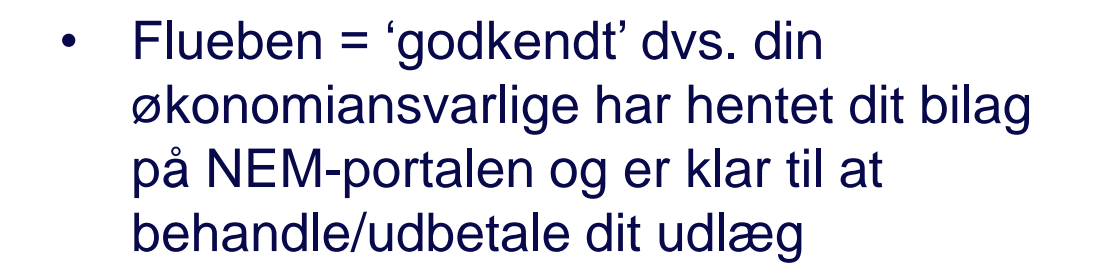

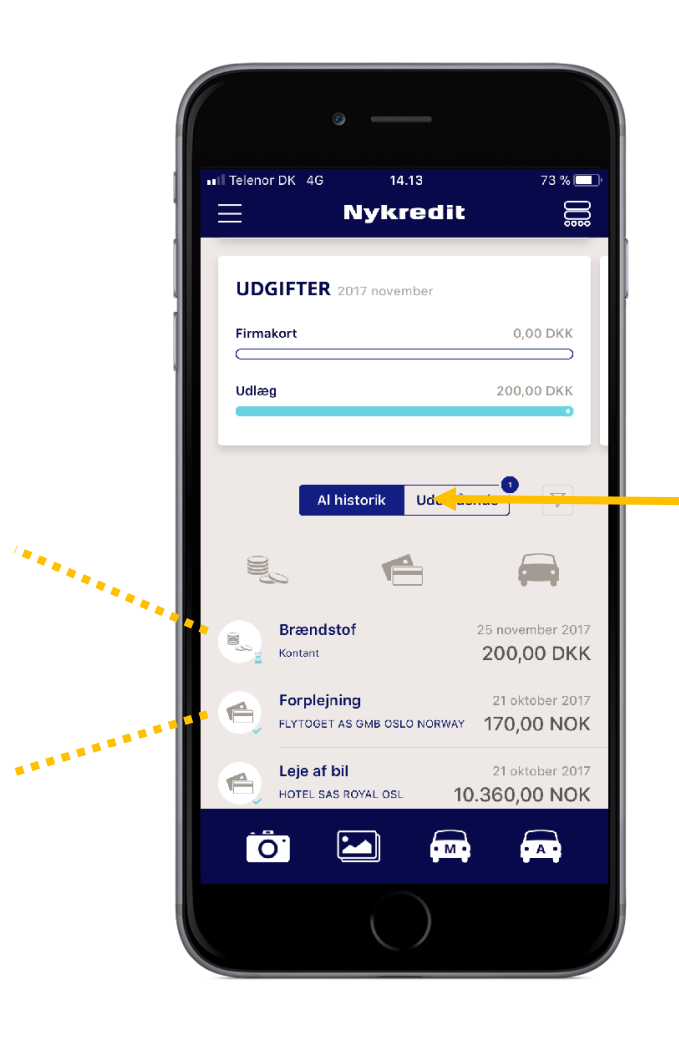

Under 'Al historik' fremgår alle dine transaktioner (vises nederst i app'en)

### NEM – Sådan registrerer du et udlæg

Sådan sender du kontantudlæg eller køb på dit Mastercard Business til din økonomiansvarlige

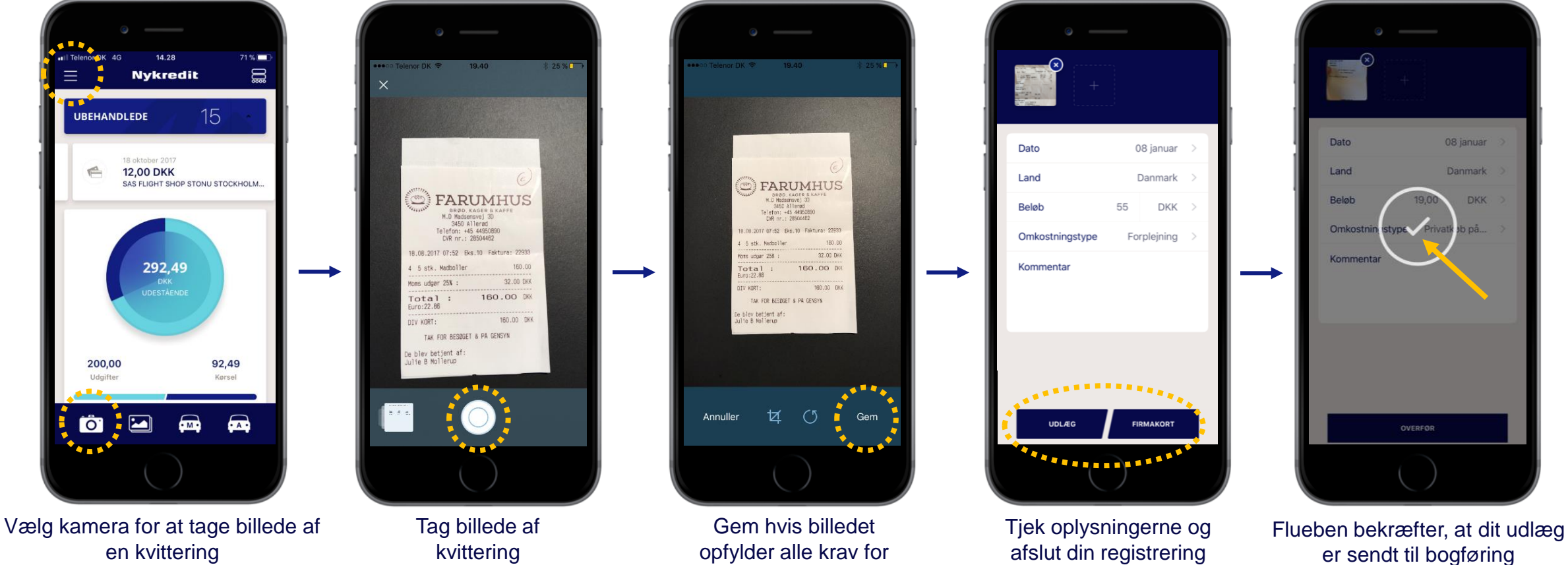

dokumentation

ved at vælge 'Udlæg'

(eller 'Firmakort') for at

sende til din

økonomiansvarlige

er sendt til bogføring eller afventer korttransaktionen

(NB. Der kan gå 3-4 arbejdsdage før at dit billede af kvitteringen bliver matchet med selve Mastercard-transaktion)

Nykredit

### NEM – Sådan registrerer du din kørsel

Sådan sender du dit kørselsregnskab til din økonomiansvarlige

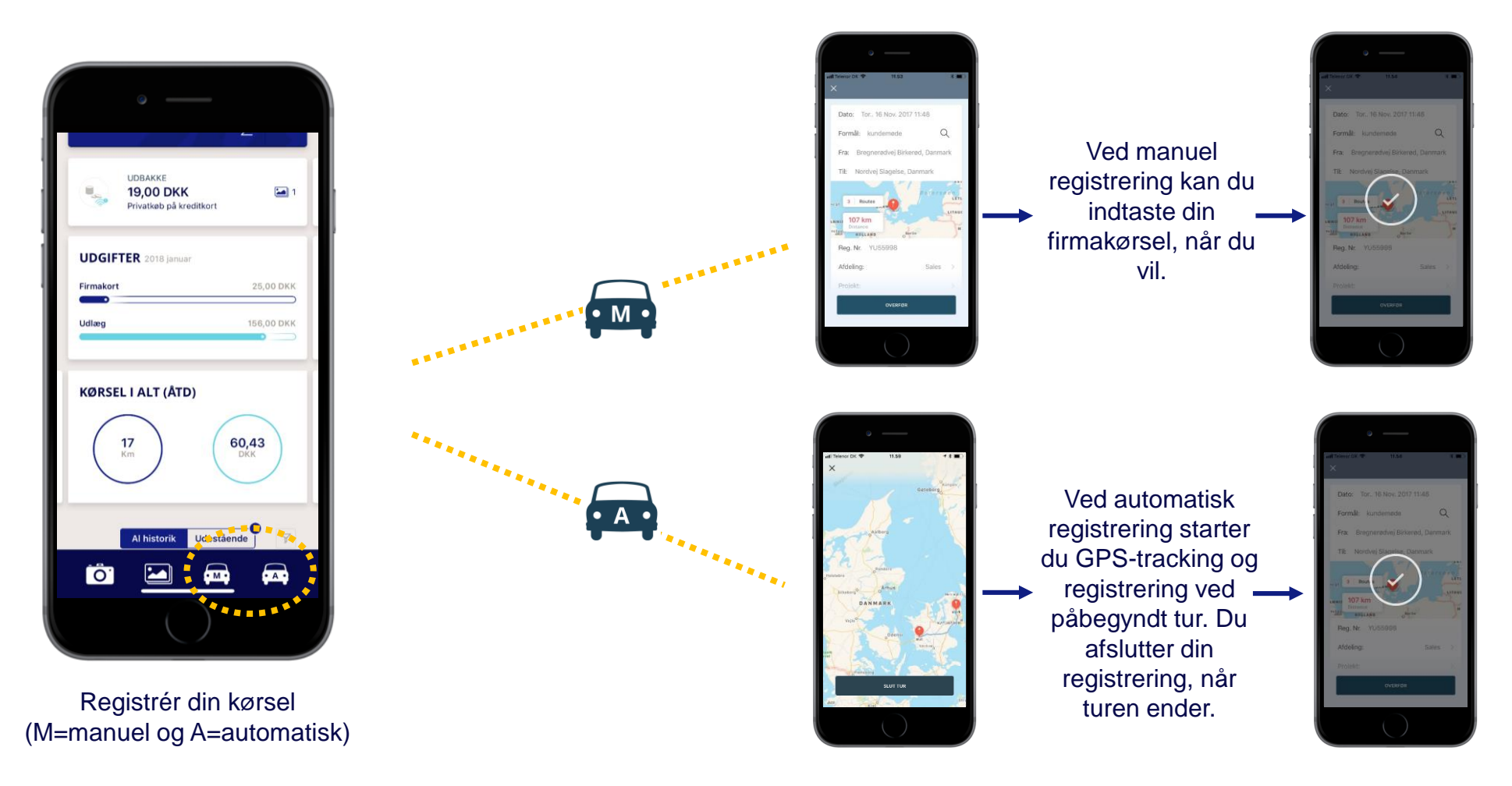

### **NEM – Grafik, oversigt og præferencer**

Visninger på forsiden \_ afhænger af dine valg for opsætning i app'ens dashboard.

Fordeling af dine kørselsudgifter og udlæg kan ses i **diagrammet.** Visningen kan ændres eller fjernes i dit dashboard.

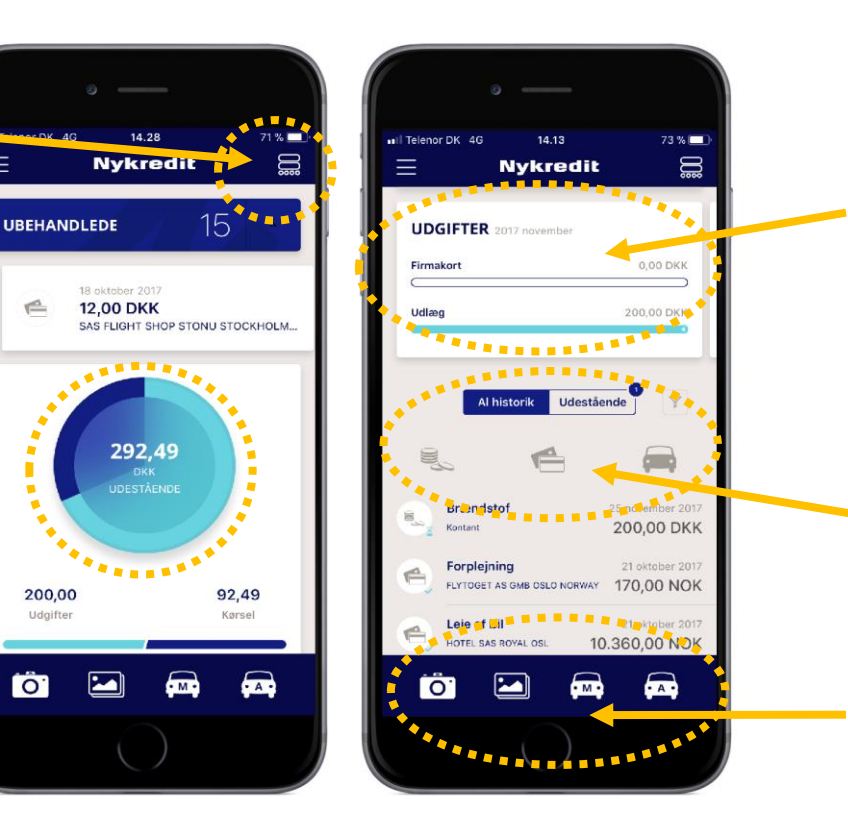

Fordeling af udgifter delt mellem firmakort og kontantudlæg.

Listevisning (historik) med mulighed for filtrering på transaktionstyper.

Du kan tilpasse dine genveje under "favoritter" i app'ens dashboard. Nykredit Expense Manager

Miniguide - kom godt i gang

Del 2 – Information til den økonomiansvarlige

Sådan får du adgang til de afstemte bilag i NEMportalen

April 2019

73 % ull Telenor DK 4G 14.13 Nykredit 111 UDGIFTER 2017 november 0,00 DKK 200,00 DKK Firmakort udlæg Y Al historik Udestående 9 hor 2017

#### NEM – Portalen Sådan logger du ind i portalen

### For at logge ind på portalen skal du bruge følgende:

- Link til portalen (det får du tilsendt i din velkomstmail)
- Firma-ID (det får du tilsendt i din velkomstmail, men er typisk jeres CVR-nr.)
- Brugernavn (det får du tilsendt i din velkomstmail)
- Kodeord (tryk første gang på 'Ny adgangskode?' Du modtager herefter en adgangskode på e-mail, som du skal bruge ved fremtidige logins.

## Nykredit

#### NEM Support

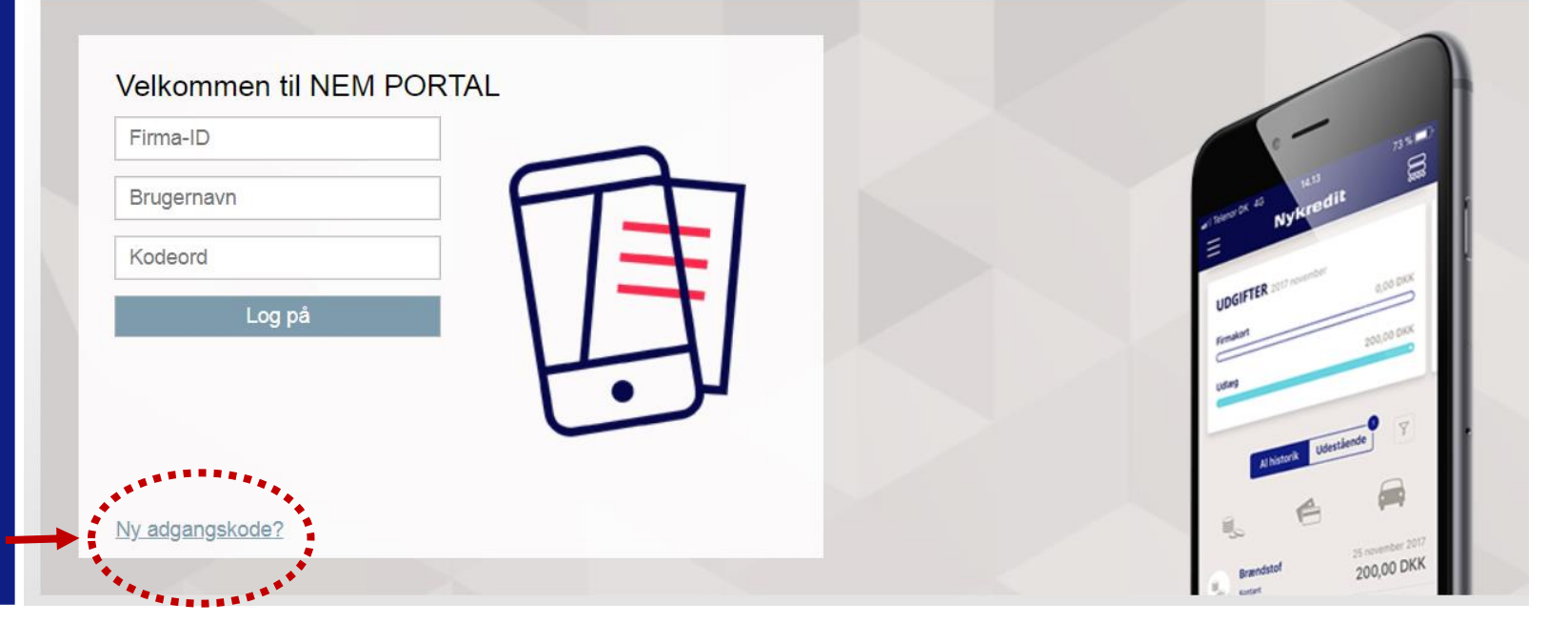

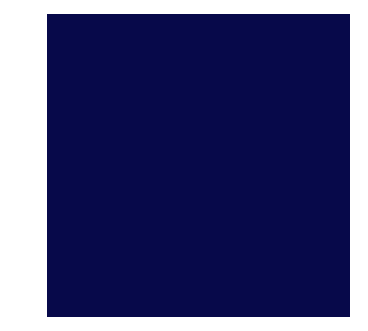

### NEM – Portalen Oversigt over funktioner i portalen

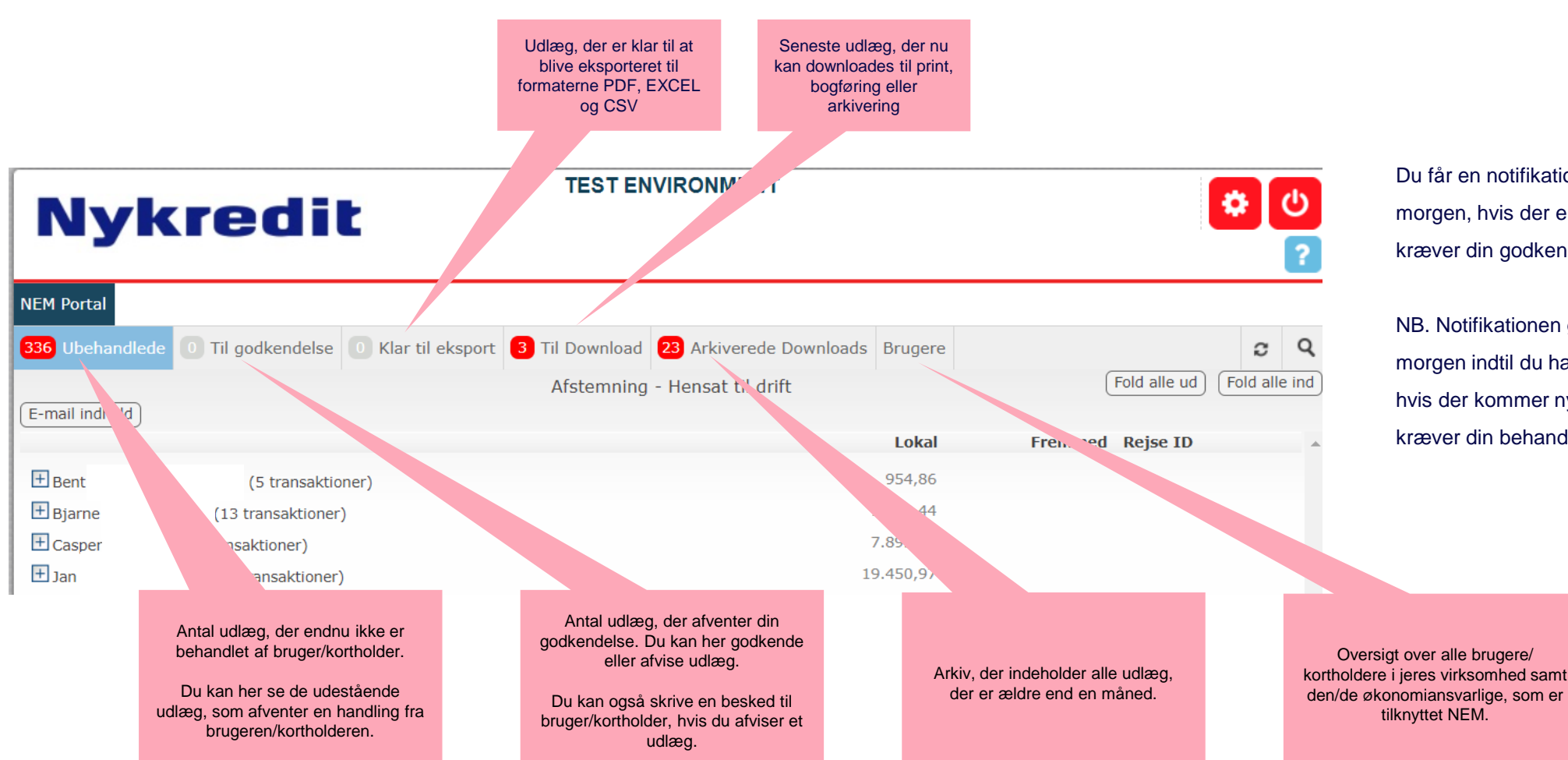

Du får en notifikation på e-mail hver fredag morgen, hvis der er medarbejderudlæg, der kræver din godkendelse og behandling.

NB. Notifikationen genfremsendes hver fredag morgen indtil du har behandlet udlægget eller hvis der kommer nye medarbejderudlæg, der kræver din behandling.

#### **NEM Support**

Læs om Nykredit Expense Manager herunder FAQ og mere om support på

#### nykredit.dk/nemsupport

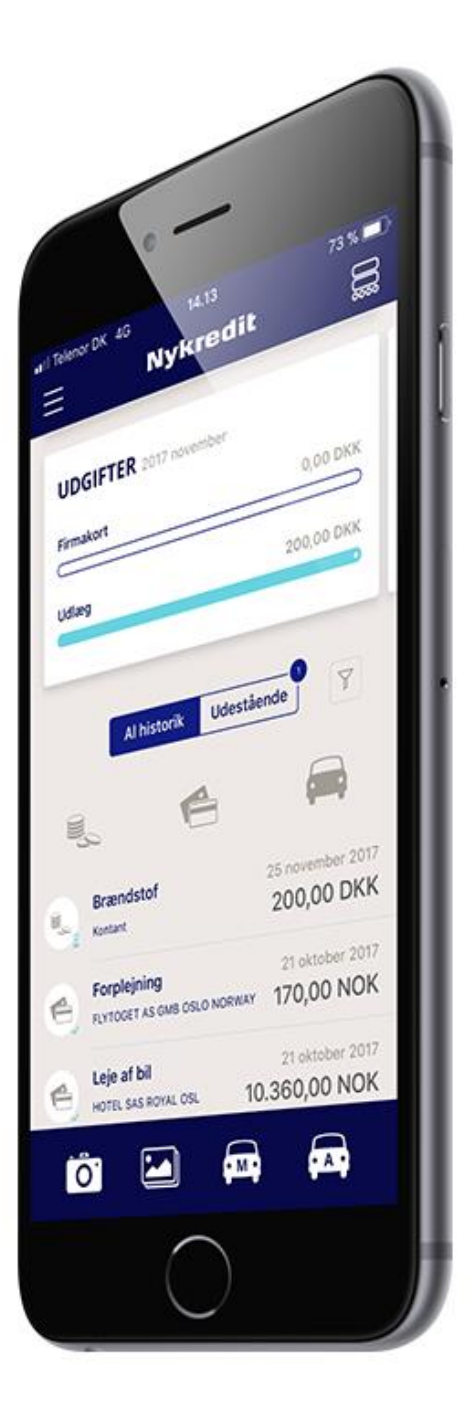